## MODEM

## Uwaga!

- Dobrym rozwiązaniem byłoby w ramach przygotowania się do ćwiczeń odwiedzenie strony <u>http://pl.wikipedia.org/wiki/Modem</u> a w trakcie ćwiczenia spróbowanie odszukanie strony producenta badanej karty dźwiękowej.
- W ćwiczeniu wykorzystać do komunikacji z modemem rozkazy Heyes'a.

Przebieg ćwiczenia:

- W ćwiczeniu należy zainstalować w systemie modemy zewnętrzny i wewnętrzny (karta fax-modem). Ze względu na brak linii telefonicznej w pracowni komputerowej należy połączyć ze sobą dwa komputery przy pomocy modemów pamiętając, że jeden z nich powinien posiadać zainstalowane oprogramowanie serwera drugi zaś klienta dial-up. Odpowiednie funkcje w systemach Windows instalujemy w panelu sterowania poprzez moduł dodaj usuń programy na zakładce instalator Windows. Gdy nastąpi połączenie przetestować szybkość transmisji danych zmieniając tryby pracy modemów. W przypadku problemów należy wykonać kilka poleceń Heyes'a, np. ECHO ATM1L3X0DT9875642 > COM2. Należy również odczytywać zapisane w logach zdarzenia dotyczące modemu.
- W notatce z ćwiczeń powinno się mieć treść skryptu startowego dial-up stosowanego w połączeniach z TPSA.
- Instalacja modemu powinna być poprzedzona dodaniem do systemu protokołu pozwalającego na komunikację modemową. W systemie Windows Millenium: Panel sterowania => Dodaj / Usuń programy => Instalator Windows => Komunikacja => zaznaczyć: Serwer Dial-Up, Telefon, Hyper Terminal, Dial-Up Networking. Po restarcie na pasku zadań po prawej stronie powinna pojawić się ikona konfiguracji Serwera Dial-Up. Jeżeli nie jest widoczna, to uruchamiamy: Start => Programy => Akcesoria => Komunikacja => Dial-Up Networking, a w menu wyświetlonego okna: Narzędzia => Serwer Dial-Up i uruchamiamy go.
- Instalacja modemu w systemie Windows Millenium: podczas pierwszego startu systemu => automatycznie wyszukaj lepszy sterownik => płyta CD-ROM producenta => \Win9x\Misgmodem.inf => Pentagram Omen PCI Speakerphone Modem oraz dla przetwarzania dźwięku Serial Wawe Device => automatycznie wykryj lepszy sterownik => płyta CD-ROM producenta => \Win9x\serwawe.inf. po zgłoszeniu się systemu operacyjnego na pasku zadań po prawej stronie powinna być widoczna ikona modemu pozwalająca na jego konfigurację.
- Oprogramowanie modemu w systemie Windows 95: Panel Sterowania => Dodaj / Usuń programy => Instalator Windows => Dial Up Networking i Hyper Terminal. Po restarcie komputera we właściwościach otoczenia sieciowego pojawi się ikona Karty Dial Up Networking i protokołów sieciowych jej przypisanych.
- Dodanie modemu w systemie Windows 95: Start => Programy => Akcesoria => DialUp Networking => Automatyczne wykrywanie modemu => powinien wykryć modem Zoom Fax Modem V.34X Model 470.

Przykładowe polecenia Heyes'a:

ATY11 AT&V ATI3 [...11] AT&V1 [...11] AT&\$ ATE1 ATV1 AT+\$ AT#\$ ATD\$ ATH0 - odłożenie słuchawki; ATH1 - podniesienie słuchawki; ATM1L3H1 ATDP847,1624W12 Wykonać polecenie w wierszu poleceń: ECHO ATM1L3X0DT1234567890 > COM1 gdzie: at - prefix; m1 - włączenie głośnika, 13 - poziom głośności, x0 - wybieranie numeru bez sygnału wolnej linii; d – dial; t – tonowo; 1234567890 – numer telefonu Przejrzeć pliki konfiguracyjne modemu: telephon.ini tapiini http://ourworld.compuserve.com/Homepages/fsteiid/mdmtool.htm - mdtool narzędzia do modemów